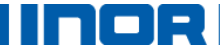

# **Quick Guide**

## How to update the INOR USB-Interface

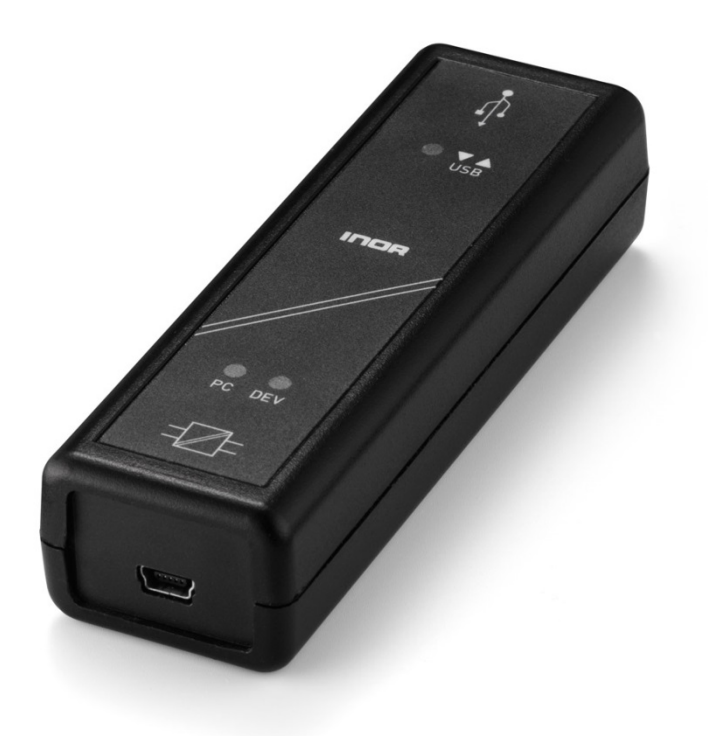

#### Step 1

Download the latest firmware for the USB-Interface from the link below and extract the zip-file.

http://inor.com/download/software/

| ConSoft 3.2                                                                                                    |
|----------------------------------------------------------------------------------------------------|
| ConSoft 3 supports ICON USB interface version 1.2.01 or higher.                                                                                   |
| To get the maximum functionality of ConSoft 3.2 it is recommended to use USB interface Version 1.2.07.                                            |
| When installing ConSoft 3 it is recommended to also install the latest versions of Ipro, MinIPAQSoft and ProfiSoft. This can easily be done by    |
| clicking on "Options" when the first installation window pops up and then tick the selected program. In the table "Softwares when using the IPRO- |
| X Interface (RS232 cable)" you can see what software supports which transmitter.                                                                  |
| In the installation guide for ConSoft 3 you can find a more detailed description on how to install the software.                                  |
| ConSoftSetup                                                                                                    |
| DTM Setup INOR IPAQ 520 1.2.7 HART                                                                                                    |
| Hart Dd-Files C520 RegisteredVersions                                                                                                    |
| Quick Installation Guide - ConSoft 3 EN                                                                                                    |
| USB-Interface                                                                                                    |

#### Step 2

Connect the USB-interface to the computer.

**NOTE!** No transmitter should be connected to the USB-interface during the update.

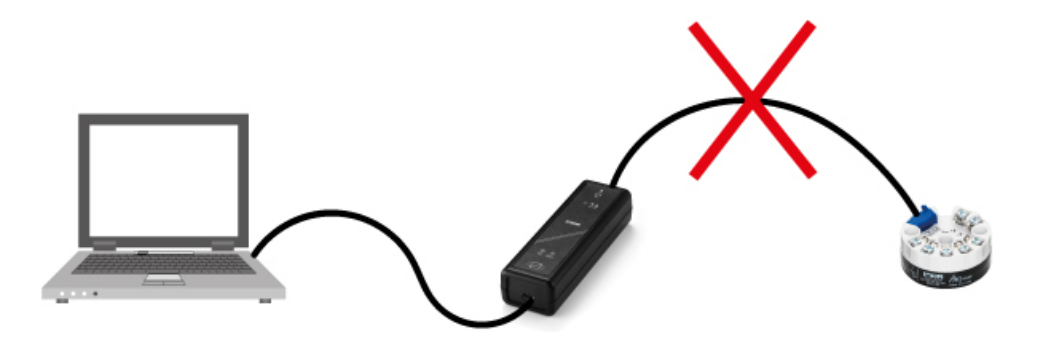

INOR

#### Step 3

Open ConSoft and close the "Select an option" window.

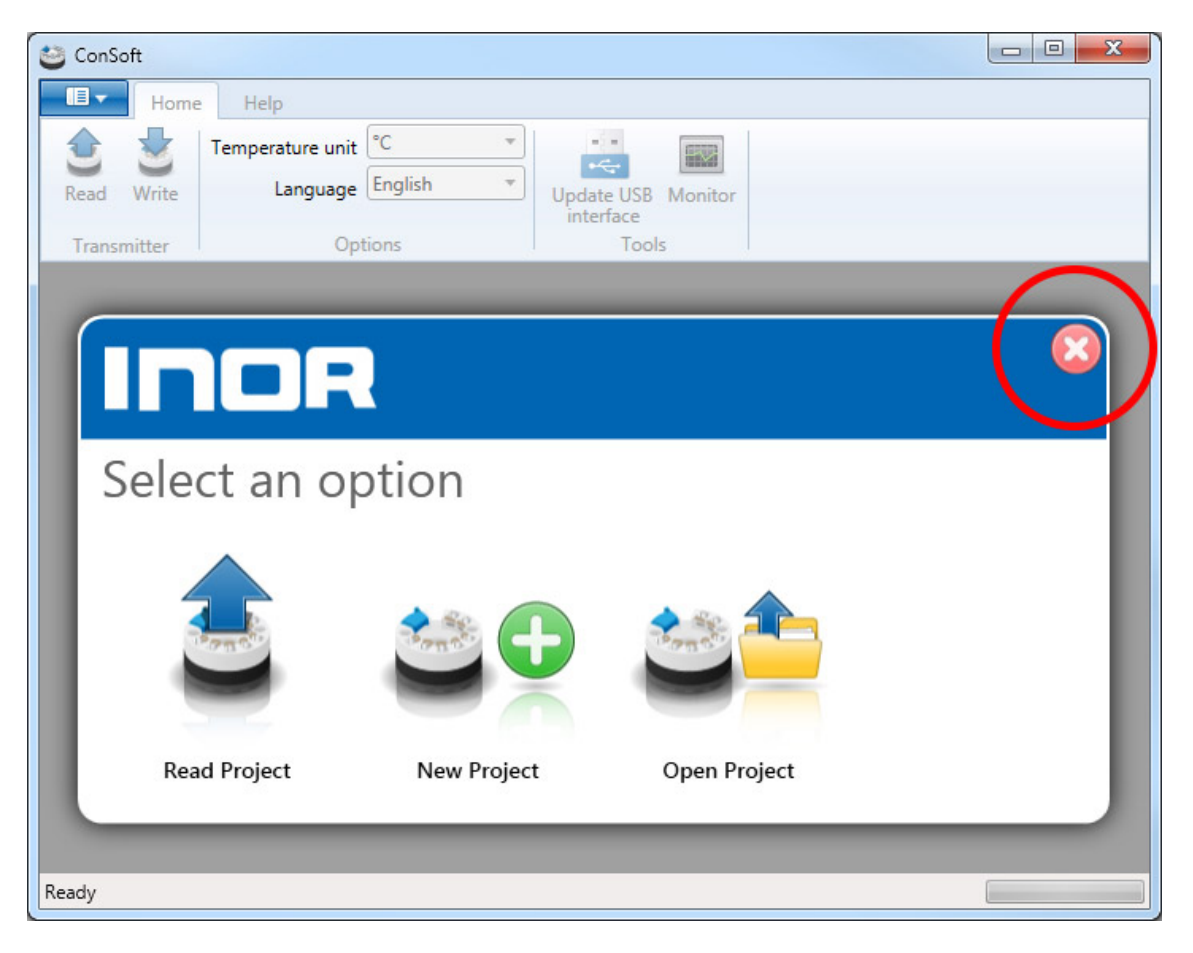

INOR

#### Step 4

Click on the icon "Update USB interface".

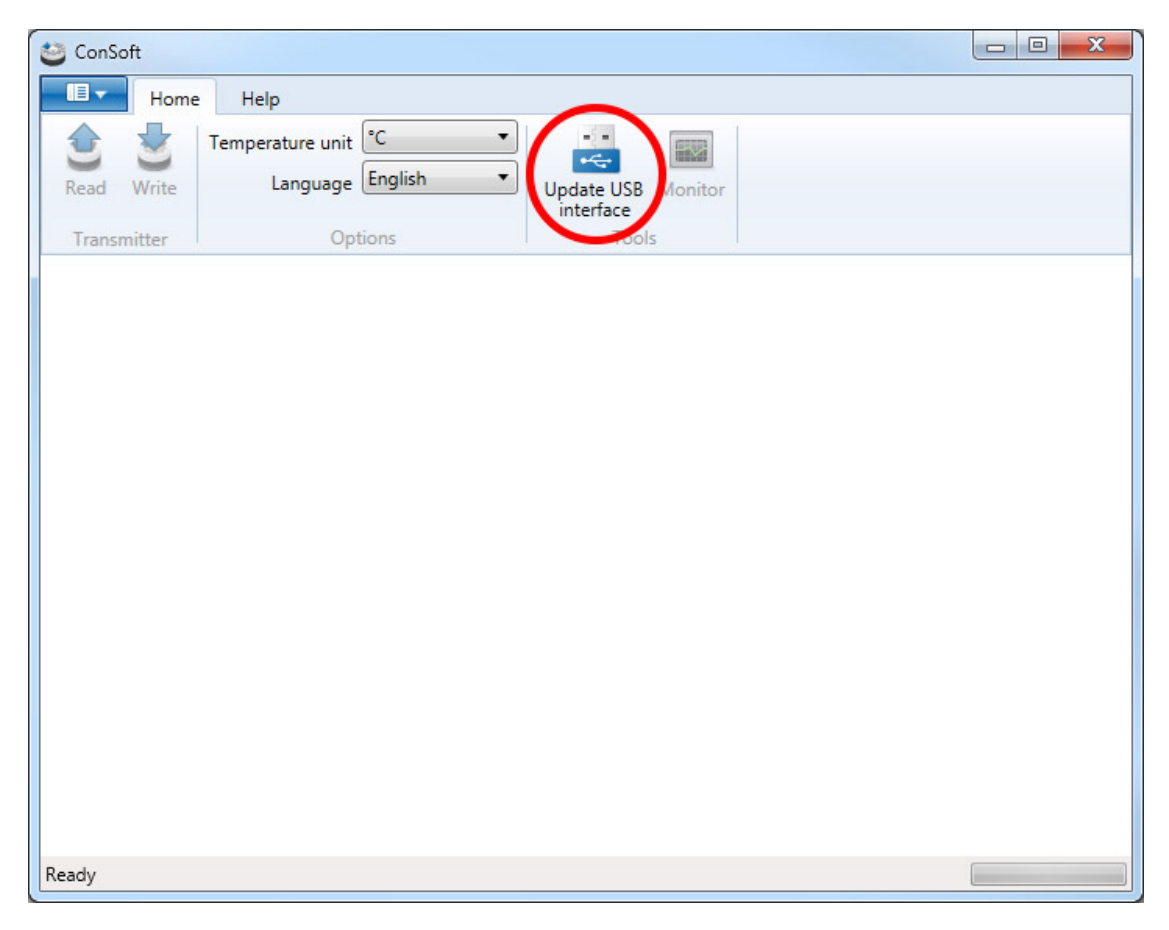

### Step 5

Click on "Load file".

| Ipdate USB Interface |              |               |
|----------------------|--------------|---------------|
| Load file            | Start update | Cancel update |
|                      |              |               |

INOR

### Step 6

Select the hex-file you have downloaded and click on "Open".

| Öppna                 |          |                          |                  |                         |                            | ×          |
|-----------------------|----------|--------------------------|------------------|-------------------------|----------------------------|------------|
| 🔾 🗢 📕 🕨 USB-Interface | e_1.2.   | 07                       |                  | <b>▼</b> 4 <del>j</del> | Sök i USB-Interface_1.2.07 | 7 <b>P</b> |
| Ordna 🔻 Ny mapp       |          |                          |                  |                         | ≣≡ ▼ [                     |            |
| 🔆 Favoriter           | <b>^</b> | Namn                     | Senast ändrad    | Тур                     | Storlek                    |            |
| Oreative Cloud Files  |          | USB-Interface_1.2.07.hex | 2017-05-18 15:22 | HEX-fil                 | 92 kB                      |            |
| 🐌 Hämtade filer       |          |                          |                  |                         |                            |            |
| 두 keytech             | -        |                          |                  |                         |                            |            |
| ConeDrive             | -        |                          |                  |                         |                            |            |
| Skrivbord             |          |                          |                  |                         |                            |            |
| I Idigare platser     |          |                          |                  |                         |                            |            |
| JE SKrivbord          |          |                          |                  |                         |                            |            |
| 潯 Bibliotek           |          |                          |                  |                         |                            |            |
| 📔 Bilder              |          |                          |                  |                         |                            |            |
| Dokument              |          |                          |                  |                         |                            |            |
| Filmer                |          |                          |                  |                         |                            |            |
| 🎝 Musik               |          |                          |                  |                         |                            |            |
|                       |          |                          |                  |                         |                            |            |
| Pator                 | -        |                          |                  |                         |                            |            |
|                       |          |                          |                  |                         |                            |            |
| Filn <u>a</u> mn:     | USB      | -Interface_1.2.07.hex    |                  |                         | Hevenitt (e pex)           | •          |
|                       |          |                          |                  | (                       | Öppna 😽 🖌 Avl              | bryt       |
|                       |          |                          |                  |                         |                            | .d         |

**Step 7** Click on "Start update".

| Update USB Interface |                            | X |
|----------------------|----------------------------|---|
| Load file            | Start update Cancel update |   |
| USB-Interface_1.2.07 | File OK                    |   |
|                      |                            |   |
|                      |                            |   |

**Step 8** When the update of the USB interface is completed, you can close the window. The USB Interface has now been updated and is ready for use.

| Load file            | Start update Cancel update   |
|----------------------|------------------------------|
| USB-Interface_1.2.07 | Ready USB VER 1.2.07 updated |
|                      |                              |

INOR